# Indiana Department of Health CHIRP and VOMS - Quick Reference Guide Accountability Verification Process

## When Would I need To Complete This Process?

If your inventory on hand in VOMS 2.0 does not match what you have in your vaccine storage unit, please follow these steps:

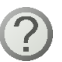

**Questions?** If you have followed all these steps and still cannot find some of the doses, contact your Ordering and Accountability Specialist, and he/she should be able to help you.

### Identifying the Vaccine Lot Number

- 1. Access VOMS via <u>www.chirp.in.gov</u>.
- 2. Once you have logged in, click on the Inventory dropdown menu, and click on **Reconciliation**.

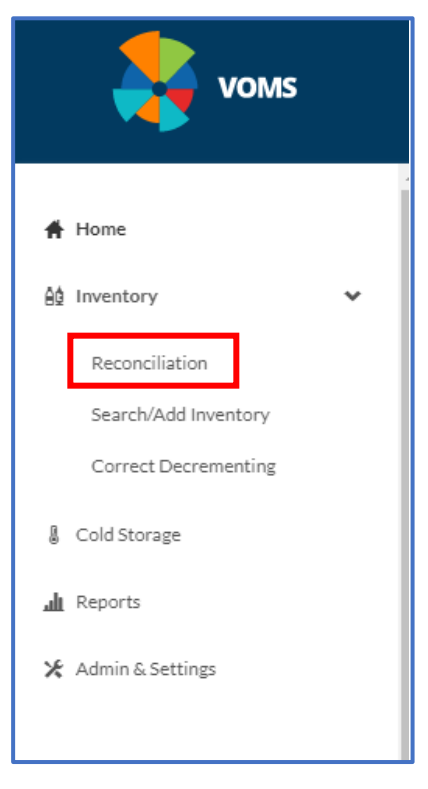

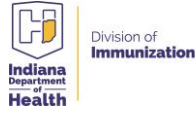

**3.** Find the **lot number** in question and click **View**.

|                                                              |         | 07/05/2021 | DT    | aP/DT/Td POLIO |    |
|--------------------------------------------------------------|---------|------------|-------|----------------|----|
| Dtap-ipv                                                     | C5755AB |            | PUBSP | VIEW           | 6  |
| Quadracel; 49281-0562-10,<br>Sdv; 10-pack<br>10 pack - VIALS | C5763AA | 07/10/2022 | PUBSP | VIEW           | 64 |
| NDC: 49281-0562-10                                           | C5772AA | 08/26/2022 | PUBSP | VIEW           | 20 |

**4.** Take note of the **date** you received that lot number. You will run your Patient Detail Report using this.

| Doses Received: 20 |                  |                |  |  |  |  |  |  |  |
|--------------------|------------------|----------------|--|--|--|--|--|--|--|
| Date               | Order/Transfer # | Doses Received |  |  |  |  |  |  |  |
| 07/29/2020         | Order #86435     | 20             |  |  |  |  |  |  |  |

### **Running the Patient Detail Report**

5. Click on Reports on the menu located on the left-hand side.

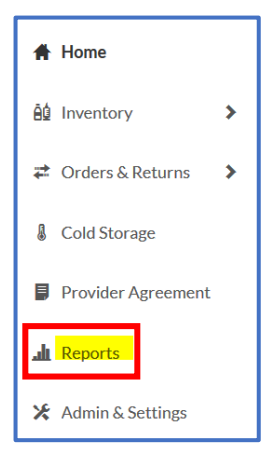

6. Click Patient Detail Report.

| Reports                     |                                   |
|-----------------------------|-----------------------------------|
| Vaccinations                | Patients                          |
| Vaccination Totals          | Daily Patient Immunization List   |
| Vaccinations Breakdown      | Patient Detail                    |
| Lot Number Summary          | Patient Totals                    |
| Lot Usage and Recall Report | Recall for Inactivation           |
| Vaccine Deferrals           | Updated Patients Labels           |
| Vaccine Lots to Expire      | Clinical Notes                    |
| Daily Inventory Report      | Contraindication Report           |
| Reminder/Recall Success     | Aggregate Contraindication Report |

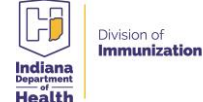

- 7. At the top, select **Run by Service**.
  - i. Under Vaccination Date Range, enter the date you received this lot number and today's date
  - ii. Under Inactive Status, select Active and Inactive Patients

| Patient Detail Report                          |                             |            |                   |    |
|------------------------------------------------|-----------------------------|------------|-------------------|----|
| Run By                                         |                             |            |                   |    |
| O By Ownership                                 |                             |            |                   |    |
| By Service                                     |                             |            |                   |    |
| Limit Report By                                |                             |            |                   |    |
| Vaccination Date Range                         | From: 07/29/2020            | Through:   | <u>11/20/2020</u> |    |
| Birth Date Range                               | From: mm/dd/yyyy            | Through:   | mm/dd/yyyy        |    |
| Organization                                   | UNION-UAP HEALTH PA         | ARTNERS (8 | 30000013)         |    |
| Organization Group                             | select                      |            |                   | ~  |
| O Do Not Limit                                 |                             |            |                   |    |
| Facility                                       | UAP CLINIC PEDIATRIC        | S          |                   | ×. |
| Facility Group                                 | select                      | ~          |                   |    |
| O Do Not Limit                                 |                             |            |                   |    |
| PIN                                            | select ×                    |            |                   |    |
| State                                          | select ~                    |            |                   |    |
| Patient County                                 | select                      |            |                   |    |
| Zip Code                                       |                             |            |                   |    |
| Primary Care Physician                         | Select from the list below: |            |                   |    |
|                                                | select                      |            |                   |    |
| Program                                        | select ~                    |            |                   |    |
| Health Plan                                    | select ~                    |            |                   |    |
|                                                | ∧<br>W/bite                 |            |                   |    |
|                                                | Black or African Ameri 🗸    |            |                   |    |
| Patient VFC Eligibility                        | select                      |            |                   |    |
| Vaccine VFC Eligibility                        | select ×                    |            |                   |    |
| Eunding Type                                   | select v                    |            |                   |    |
| ✓ Inactive Status at the<br>Organization Level | Active and inactive pa      | ]          |                   |    |

8. Click Export Report.

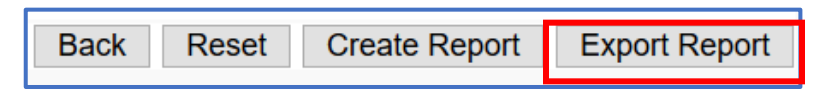

9. This will bring up an Excel document. Click Sort and Filter. Then click Custom Sort.

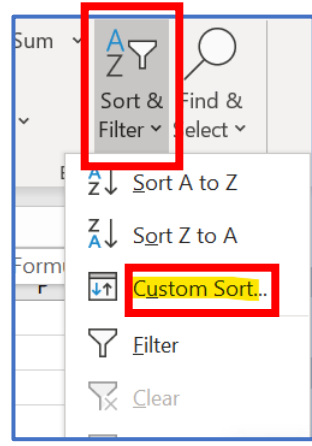

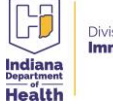

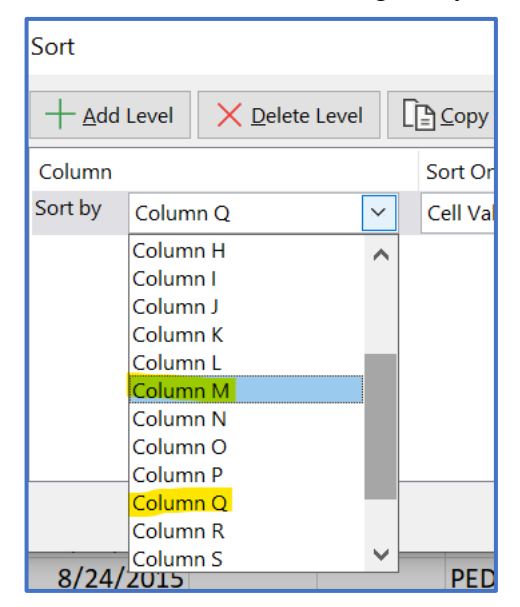

10. Sort by Column M (Lot Number), then sort again by Column Q (Decremented)

11. Scroll down until you find your lot number in Column M, and an N (for not decremented) in Column Q. You should find all doses of that lot number that have not decremented.

| A        | В       | с | D       | E         | F | G | н     | I        | J          | к    | L   | М       | N     | 0   | Р | Q |     |
|----------|---------|---|---------|-----------|---|---|-------|----------|------------|------|-----|---------|-------|-----|---|---|-----|
| 10805093 | BRYLEE  | M | BARR    | 8/20/2014 |   |   | PEDSU | DTaP-IPV | 9/2/2020   | Full | PMC | C5755AB |       | NO  | N | N | DAI |
| 10935458 | ABIGAIL | S | GILLIE  | 10/3/2015 |   |   | PEDSU | DTaP-IPV | 11/11/2020 | Full | PMC | C5755AB | PUBSP | YES | N | N | DAI |
| 10809125 | TAYLOR  |   | NAUMANI | 9/7/2016  |   |   | PEDSU | DTaP-IPV | 9/8/2020   | Full | PMC | C5755AB |       | NO  | N | N | UN  |

#### If You Do Not Have Excel

**12.** Scroll through the report and look for the **lot number** in question.

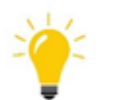

**Tip:** You can click CTRL F, put in the name of the vaccine, and hit enter. This will scroll through only the doses of that vaccine and make finding that lot number a little easier.

| DTAP-IPV | ^ | ~ | Highlight <u>A</u> ll | Match <u>C</u> ase |
|----------|---|---|-----------------------|--------------------|

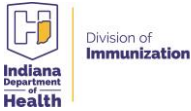

**13.** Find doses of that lot number that have **N under the Decremented heading**. Write down the patient's name and date of birth. When you have found all the missing doses, you can go into your patients' records and fix them.

| Patient ID<br>10935458 | First Name<br>ABIGAIL | Middl<br>S    | e Name       | ,            | Last I<br>GILUE | lame    | Birth<br>10/03/ | day<br>2015 | Guardian F.N. | . Pho                 | ne Numb  | er V<br>Y              | FC Eligible<br>ES       | Facility<br>PEDSU   |
|------------------------|-----------------------|---------------|--------------|--------------|-----------------|---------|-----------------|-------------|---------------|-----------------------|----------|------------------------|-------------------------|---------------------|
|                        | Vaccine               | Vacc.<br>Date | Dose<br>Size | Mfg.<br>Code | Lot             | Funding | VFC<br>Eligible | Historica   | Decremented   | Vaccinator            | Facility | Date VIS Form<br>Given | VIS Publication<br>Date | Reporting<br>Method |
|                        | DTaP-IPV              | 11/11/2020    |              | PMC          | C5755A          | B PUBSP | YES             | Ν           | N             | DAUGHERTY,<br>THERESA | PEDSU    | 11/11/2020             | 04/01/2020              | Real Time HL7       |

14. Scroll down until you find your lot number in Column M, and an N (for not decremented) in Column Q. You should find all doses of that lot number that have not decremented.

| l | А        | В       | с | D       | E         | F | G | н     | 1        | J          | к    | L   | М       | N     | 0   | Р | Q |     |
|---|----------|---------|---|---------|-----------|---|---|-------|----------|------------|------|-----|---------|-------|-----|---|---|-----|
| ŀ | 10805093 | BRYLEE  | M | BARR    | 8/20/2014 |   |   | PEDSU | DTaP-IPV | 9/2/2020   | Full | PMC | C5755AB |       | NO  | N | N | DAI |
| 5 | 10935458 | ABIGAIL | S | GILLIE  | 10/3/2015 |   |   | PEDSU | DTaP-IPV | 11/11/2020 | Full | PMC | C5755AB | PUBSP | YES | N | N | DAI |
| 5 | 10809125 | TAYLOR  |   | NAUMANI | 9/7/2016  |   |   | PEDSU | DTaP-IPV | 9/8/2020   | Full | PMC | C5755AB |       | NO  | N | N | UN  |

**15.** Select Patient  $\rightarrow$  Search/Add  $\rightarrow$  Select the Patient.

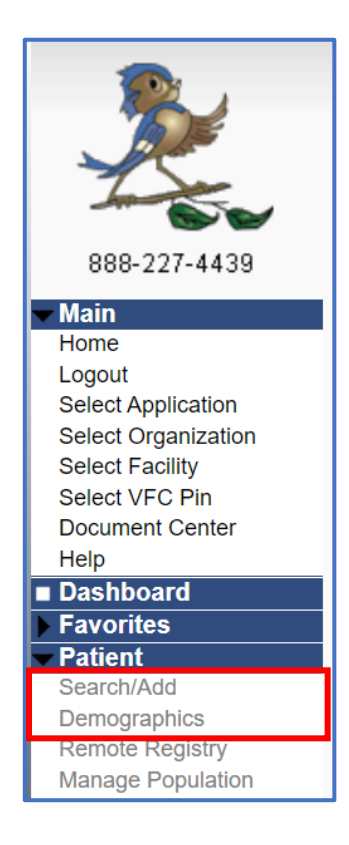

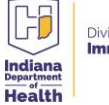

**16.** Select Vaccinations  $\rightarrow$  View/Add  $\rightarrow$  Select the date of the vaccination in question.

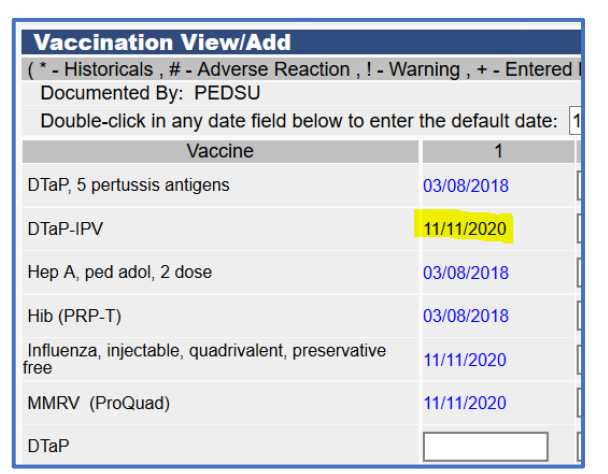

17. Click Edit Record and update the VFC eligibility.

| VFC Eligibility Update<br>Current VFC Status: Medicaid |            |                 |
|--------------------------------------------------------|------------|-----------------|
| ✓ Update VFC Eligibility                               | Medicaid ~ |                 |
|                                                        | -          | Cancel Continue |

18. Click in the Lot Number box. In the new window, choose the correct lot number.

| Sele   | Select Lot Number |               |          |                   |                    |                    |                |  |  |  |  |  |
|--------|-------------------|---------------|----------|-------------------|--------------------|--------------------|----------------|--|--|--|--|--|
| Select | Manufacturer      | Lot<br>Number | Facility | Funding<br>Source | Expiration<br>Date | Doses<br>Available | Dose<br>Volume |  |  |  |  |  |
| >      | SANOFI<br>PASTEUR | C5755AB       | PEDSU    | PUBSP             | 07/10/2022         | 6.0                |                |  |  |  |  |  |
| >      | SANOFI<br>PASTEUR | C5763AA       | PEDSU    | PUBSP             | 08/26/2022         | 64.0               |                |  |  |  |  |  |
| >      | SANOFI<br>PASTEUR | C5772AA       | PEDSU    | PUBSP             | 09/17/2022         | 20.0               |                |  |  |  |  |  |

19. All information should automatically populate. Click on Submit Changes.

| Vaccination Detail Edit      |                       |                          |   |
|------------------------------|-----------------------|--------------------------|---|
| Vaccine:                     | DTaP-IPV              |                          |   |
| Date Administered:           | 11/11/2020            |                          |   |
| Historical:                  | OYES ●NO              |                          |   |
| Manufacturer:                | SANOFI PASTEUR        | Click to select          |   |
| Lot Number:                  | C5755AB               |                          |   |
| Lot Facility:                | PEDSU                 |                          |   |
| Funding Source:              | PUBSF                 |                          |   |
| Provider Noted on Record:    |                       |                          |   |
| Lot Noted on Record:         |                       |                          |   |
| Manufacturer Noted on Record |                       |                          |   |
| Facility:                    | UAP CLINIC PEDIATRICS | 3 ×                      | * |
| Vaccinator:                  | DAUGHERTY, THERESA    | /UAP CLINIC PEDIATRICS × | • |
|                              |                       |                          |   |

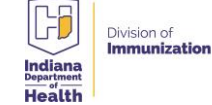

20. Repeat these steps for all the patients that had not decremented on your Patient Detail Report.21. Check your reconciliation page. Your numbers should be correct now.

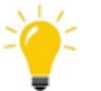

Any doses that truly cannot be found should be reported as Lost and Unaccounted For, and a Return should be reported in VOMS.

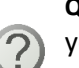

**Questions?** If you have followed all these steps and still cannot find some of the doses, contact your Ordering and Accountability Specialist, and he/she should be able to help you.

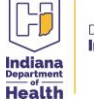